### FUJ¦FILM

# DIGITAL CAMERA

## Guía de nuevas características

Versión 1.10

Las funciones añadidas o modificadas debido a las actualizaciones de firmware podrían no coincidir con las descripciones indicadas en la documentación que se entrega con este producto. Visite nuestro sitio web para obtener información sobre las actualizaciones disponibles para los diferentes productos:

http://www.fujifilm.com/support/digital\_cameras/software/fw\_table.html

#### **Cambios y adiciones**

Los cambios y adiciones son como se indica a continuación.

#### X-E3 Manual del propietario: 📖 45 Configuración básica

Empareie la cámara con el teléfono inteligente o la tableta.

Pulse MENU/OK para emparejar la cámara a un teléfono inteligente o tableta que ejecute la aplicación FUJIFILM Camera Remote.

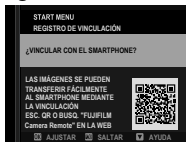

Para omitir el emparejamiento, presione DISP/BACK.

#### 4 Compruebe la hora.

Una vez finalizado el emparejamiento, se le preguntará si desea ajustar el reloj de la cámara con la hora indicada por el teléfono inteligente o la tableta. Compruebe que la hora es correcta.

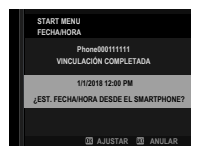

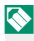

Para poner en hora el reloj manualmente, pulse DISP/BACK (2).

5 Sincronice los ajustes de la cámara con los ajustes configurados en su smartphone o tablet.

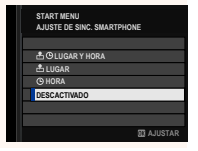

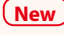

#### 6 Ajuste el reloj.

Pulse **MENU/OK** para ajustar el reloj de la cámara con la hora indicada en el teléfono inteligente o tableta y salir al modo de disparo.

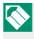

Si se extrae la pila durante un período prolongado, el reloj de la cámara se restablecerá y al encender la cámara aparecerá el cuadro de diálogo de selección de idioma.

#### Omitir el paso actual–

Pulse **DISP/BACK** para saltarse el paso actual. Se visualizará un diálogo de confirmación; seleccione **NO** para evitar la repetición de cualquier paso que se haya saltado la próxima vez que se encienda la cámara.

#### X-E3 Manual del propietario: 📄 241 AJUSTES DE Bluetooth

#### Configure los ajustes de Bluetooth.

| Opción                        | Descripción                                                                                                    |
|-------------------------------|----------------------------------------------------------------------------------------------------|
| REGISTRO DE<br>Vinculación    | Para emparejar la cámara a un teléfono inteligente<br>o tableta, seleccione esta opción y, a continuación,<br>ejecute FUJIFILM Camera Remote en el dispositivo<br>inteligente y toque <b>REGISTRO DE VINCULACIÓN</b> .                                                                       |
| ELIMINAR REG.<br>Vinculación  | Finalización del emparejamiento.                                                                                                    |
| Bluetooth<br>ACT./DES.        | <ul> <li>SÍ: La cámara establece automáticamente una conexión Bluetooth con los dispositivos emparejados cuando se enciende.</li> <li>NO: La cámara no se puede conectar a través de Bluetooth.</li> </ul>                                                                                   |
| TRANSF. AUTOM.<br>IMÁGENES    | <ul> <li>SÍ: Marque las imágenes JPEG para la carga según<br/>se toman.</li> <li>NO: Las fotos no están marcadas para la carga<br/>según se toman.</li> </ul>                                                                                                    |
| AJUSTE DE SINC.<br>SMARTPHONE | Seleccione si sincronizará la cámara a la hora y/o<br>ubicación indicada por el teléfono inteligente<br>emparejado.<br>• LUGAR Y HORA: Sincronice la hora y la ubicación.<br>• LUGAR: Sincronice la ubicación.<br>• HORA: Sincronice la hora.<br>• DESCACTIVADO: Sincronización desactivada. |

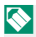

Instale la versión más reciente de la aplicación FUJIFILM Camera Remote en su teléfono inteligente o tableta antes de emparejar el dispositivo con su cámara o de cargar imágenes.

Cuando se selecciona **SÍ** para **Bluetooth ACT./DES.** y **TRANSF. AUTOM. IMÁGENES**, la carga en dispositivos emparejados comenzará poco después de que salga a la reproducción o apague la cámara.

Si **TRANSF. AUTO. DE IMÁGENES** está desactivado, las imágenes pueden marcarse para la transferencia usando la opción **ORDEN TRANSFER. IMÁGENES** del menú de reproducción.

## FUJIFILM

#### **FUJIFILM Corporation**

7-3, AKASAKA 9-CHOME, MINATO-KU, TOKYO 107-0052, JAPAN http://www.fujifilm.com/products/digital\_cameras/index.html

MULTIMEDIA INTERFACE

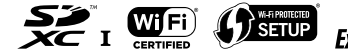

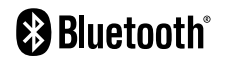